金成 2007-09-19 发表

H3C ME5000与科达MCU KDV8000A级联的互通案例配置

一、 组网需求:

由于经常遇到科达与我司视频会议系统互通测试,包括终端之间点对点互通,科达的MCU调度我司终端,科达与我司MCU级联互通测试需求等等。所以输出此篇案例以供参考。 所有的终端都注册到ME5000的GK上(或者都不使用GK),ME5000和KDV8000A各自以终端的形式加入到对方的会议实现级联会议的功能,并且能够实现跨MCU收发辅流的功能。 二、 组网图:

 KDV8000A
 Gatekeeper
 ME5000

 科达MCU
 H3C 网守
 H3C MCU

 ●
 ●
 ●

 ●
 ●
 ●

 ●
 ●
 ●

 ●
 ●
 ●

 ●
 ●
 ●

 ●
 ●
 ●

 ●
 ●
 ●

 ●
 ●
 ●

 ●
 ●
 ●

 ●
 ●
 ●

 ●
 ●
 ●

 ●
 ●
 ●

 ●
 ●
 ●

 ●
 ●
 ●

 ●
 ●
 ●

 ●
 ●
 ●

 ●
 ●
 ●

 ●
 ●
 ●

 ●
 ●
 ●

 ●
 ●
 ●

 ●
 ●
 ●

 ●
 ●
 ●

 ●
 ●
 ●

 ●
 ●
 ●

 ●
 ●
 ●

 ●
 ●
 ●

 ●
 ●

三、 配置步骤:

### 1 会议控制台的使用

#### 1.1 登录

会议控制台的登录界面如图4-1所示,如果在IE地址栏输入MCU的IP地址登录,则会自动把该MCU地址添加到"连接的MCU"选择框并选中,此时用户只需要输入用户名和密码即可。

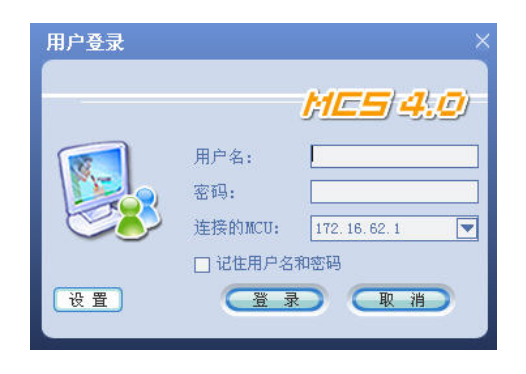

图4-1 用户登录

如果需要连接到其他MCU时,用户可以点击图4-1的【设置】按钮,进行连接MCU的配置,如图4-2所示。

| he of the      | IP 地址                            | 禁止监控 |
|----------------|----------------------------------|------|
| 62MCV<br>63MCV | 172, 16, 62, 1<br>172, 16, 63, 1 | 音否   |
|                |                                  |      |
| MCV 名称:        | 63MCV                            |      |

图4-2 配置MCU

| 用户登录 |             | ×                    |
|------|-------------|----------------------|
| -    |             | MES (4.0)            |
|      | 用户名:<br>密码: | admin<br>*****       |
|      | 连接的MCU:     | <b>52/ICU</b><br>和密码 |
| 设宜   |             |                      |

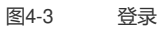

配置完成后如图4-3所示,在"连接的MCU"下拉列表里选择要连接的MCU,再输入正确的用户名和用户 密码,用户名和密码可以于登录会控后在"用户管理"模块中自己设定,默认下用户名和密码分别为admi n、admin。点击【确定】按钮则完成用户登录操作,进入会议控制台的主操作界面。

【记住用户名和密码】复选框:选中后,即下次登录时,登录界面会默认为上次登录时会议的用户名 和密码。

#### 主界面功能 1.2

用户登录成功后,弹出如图4-4所示的主界面,界面上显示当前召开的会议列表,双击该会议可进入模 拟会场界面。

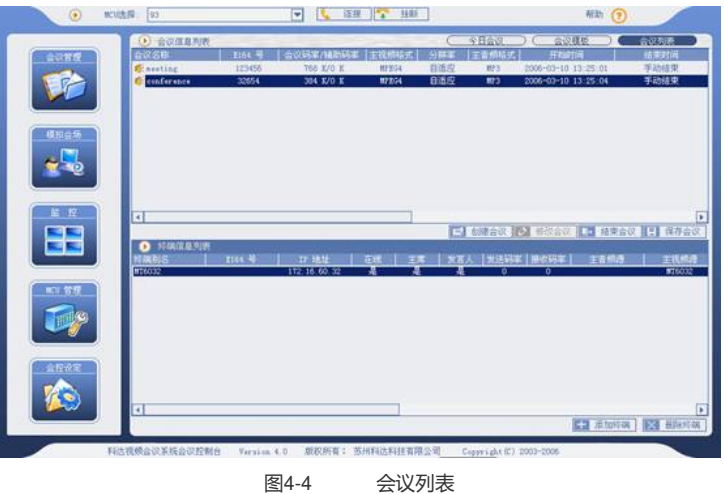

会议列表

会议控制台软件主界面包括:会议管理、模拟会场、监控、MCU管理和会控设定五个功能模块。用户 可通过点击左侧导航条的相应按钮,进入相应的模块操作界面。

#### 注册GK时,创建级联会议 2

2.1 科达MCU/终端注册GK

2.1.1 科达MCU

KDV8000A进入【MCU管理】界面点击MCU管理界面上的【MCU配置】按钮,如图4-5所示。MCU配置主要完成对GK注册.IP 地址为ME5000的GK地址

| MCU BCM             |                     |                         | <br>地址間 ) | (  用户  |
|---------------------|---------------------|-------------------------|-----------|--------|
| lean [QuS ] 阿普 / 應從 | 录欲像机   画面合成   其     | 他                       |           |        |
| ncu 地址:             | 172 - 16 - 60 - 1   |                         |           |        |
| 子四眼睛                | 255 - 255 - 224 - 0 |                         |           |        |
| 阿夫                  | 172 - 16 - 32 - 25  | 4                       |           |        |
| 100 統約ロー            | ○ 前阿口               | <ul> <li>6月口</li> </ul> |           |        |
| 接收数据能始端口            | 80200               |                         |           |        |
| 1025/1045起始第日       | 60002               | 7                       |           |        |
| ☑ 注册GK              | 172 - 16 - 63 - 20  |                         |           |        |
| 主注册适配板地址            | 172 - 16 - 60 - 1   | 1                       |           |        |
| MCV 302:            | BOMCU               | 1                       |           |        |
| E164号               | 80001               |                         |           |        |
|                     | 1.000               | -                       |           |        |
|                     |                     |                         |           |        |
|                     |                     |                         |           |        |
|                     |                     |                         |           |        |
| ( manage            |                     |                         |           | 112.44 |
| 201505-07           |                     |                         |           | 10.00  |

图4-5 MCU配置

#### 2.1.2 KDV8010A终端注册到GK

KDV8010A进入【设备设置】界面点击【呼叫配置】,选择使用网守,并注册到相应的GK并配置E164 别名号码。

|   | 终端别名      | 6014                   | 視频优选协议  | H263              |
|---|-----------|------------------------|---------|-------------------|
|   | E164号码    | 6014                   | 音频优选协议  | G711A             |
|   | 斯链检测时间(秒) | 30                     | 优选分辨率   | CIP               |
| C | 使用网守      | 使用网守                   | ▼ 阿守IP  | 172 - 16 - 63 - 2 |
| 1 | 登陆GK密码    |                        | 滚流码率比设置 | 50                |
|   | 加密模式      | 〇自动                    | AES     | ○ 关闭              |
|   | H239      | <ul> <li>自动</li> </ul> | ○ 关闭    |                   |
|   |           |                        |         |                   |

图4-6 MCU配置

#### 2.2 H3C ME5000\MG6060注册到GK

ME5000通过菜单【系统管理】à【网守设置】à使用内置GK MG6060通过菜单【系统设置】à【协议设置】à勾选使用服务器,服务器的地址为ME5000GK的地址 ;注册E164别名为6011.

### 2.3科达级联会议模板的建立

在主界面上点击左侧导航条上的【会议管理】按钮,如图4-7所示,会议管理包括:今日会议、会议模板和会议列表三部分。

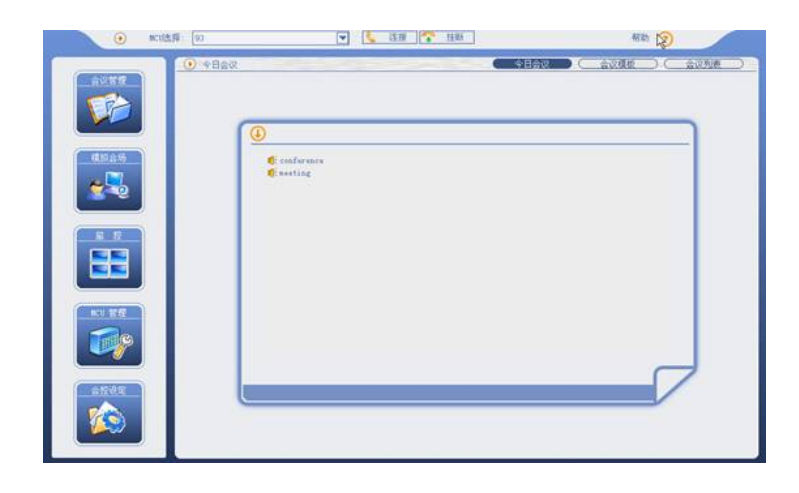

图4-7 MCS主界面

点击"会议管理"界面右上角的【会议模板】按钮进入"会议模板"界面,界面如图4-7所示,我们通过新建一个会议模板来创建会议。

| () 会议模板                                                                                                    |                                                                                                    |                                                                                                    |                                                                                                    | - C                                                                                        | 今日会议          | ) <u> </u>                     | R#2 (                                        | 会议列表                                                                                        |
|----------------------------------------------------------------------------------------------------|----------------------------------------------------------------------------------------------------|----------------------------------------------------------------------------------------------------|----------------------------------------------------------------------------------------------------|--------------------------------------------------------------------------------------------|---------------|--------------------------------|----------------------------------------------|---------------------------------------------------------------------------------------------|
| 合议名称                                                                                                    |                                                                                                    | 合议转率/14世纪率                                                                                                    | 主视频感式】                                                                                                    | 分和電                                                                                        | 主音频相式         | 静理时间                           | 安全说道                                         |                                                                                             |
| H263CIF                                                                                                    | 0571236323                                                                                                    | 1024 K/O K                                                                                                    | 1263                                                                                                    | CIF                                                                                        | GTIIALAW      | 手約結束                           | 无                                            | -11                                                                                         |
| aunTest.                                                                                                    | 0571800                                                                                                    | 1024 K/O K                                                                                                    | H263                                                                                                    | CIF                                                                                        | G711ALAN      | 手动结束                           | 志                                            | 12                                                                                          |
| test                                                                                                    | 2000                                                                                                    | 768 K/O K                                                                                                    | N263                                                                                                    | CLF                                                                                        | GTIIULAN      | 于动结束                           | 志                                            | 2                                                                                           |
| \$02.5063.LP                                                                                                    | 0571800050                                                                                                    | 760 E/O E                                                                                                    | 10203                                                                                                    | CIF                                                                                        | GTITALAT      | 구-4598.91                      | 2                                            | 1.3                                                                                         |
| 3.204                                                                                                    | 01010000                                                                                                    | 522 X/0 X                                                                                                    | 7520-9                                                                                                    | CUA CT.                                                                                    | STITULAR .    | 19-1010-094                    | 꽃                                            | 0                                                                                           |
| 13                                                                                                    | 01010000                                                                                                    | 1024 R/O L                                                                                                    | 1004                                                                                                    | 1016-CC                                                                                    | OTILE.        | T 40700 240                    | 숲                                            |                                                                                             |
| forieterent                                                                                                    | 101321                                                                                                    | 768 ¥/0 ¥                                                                                                    | 1003                                                                                                    | CIT                                                                                        | GTILLATAN     | 75.0402.00                     | 4                                            |                                                                                             |
| Jan 100 Cart                                                                                                    | 050                                                                                                    | 1074 1/0 1                                                                                                    | 1003                                                                                                    | CIF                                                                                        | G7511DAW      | 10.2448.00                     |                                              |                                                                                             |
| M763 Dual                                                                                                    | 12358                                                                                                    | 1074 X/0 X                                                                                                    | 3063                                                                                                    | CIF                                                                                        | GTILLAR       | 地名加拿西                          | ¥                                            |                                                                                             |
| 10000-000                                                                                                    | 000000                                                                                                    | 1024 E/O X                                                                                                    | N26.3                                                                                                    | CIP                                                                                        | GTITHLAT      | 用动动装置                          | 王                                            | 1                                                                                           |
| M06038                                                                                                    | 34232543543                                                                                                    | 1024 E/O K                                                                                                    | 10763                                                                                                    | CIF                                                                                        | GTIIULAW      | 手动结束                           | 羌                                            | 2                                                                                           |
| 1204                                                                                                    | 6668                                                                                                    | 760 X/O X                                                                                                    | 10264                                                                                                    | 自适应                                                                                        | G711ALAW      | 年助结束                           | 光                                            | 0                                                                                           |
| 8263_012345878                                                                                                    | 9                                                                                                    | 768 X/0 X                                                                                                    | N263                                                                                                    | CIF                                                                                        | G711ALAH      | 手动结束                           | 无                                            | 1.1                                                                                         |
| (110)、汉元前位太会                                                                                                    | 说 17216350                                                                                                    | 768 K/O K                                                                                                    | 10263                                                                                                    | CIF                                                                                        | GTIIALAW      | 平动结束                           | 无                                            | 2                                                                                           |
| Jerry.                                                                                                    | 907654123                                                                                                    | .768 K/O K                                                                                                    | 10263                                                                                                    | CIF                                                                                        | GTIIALAN      | 手动结束                           | 光                                            | 2                                                                                           |
|                                                                                                    |                                                                                                    |                                                                                                    |                                                                                                    | and the other                                                                              |               |                                |                                              |                                                                                             |
| 调度Ag606023                                                                                                    | 606032                                                                                                    | 1024 X/O K                                                                                                    | 3204                                                                                                    | 日間以                                                                                        | TILLALAT      | S/J#I0021M                     | 26                                           | 1.1                                                                                         |
| 调度ag606023                                                                                                    | 606032                                                                                                    | 1024 X/0 X                                                                                                    | 3004                                                                                                    | BIRDY.                                                                                     | TITUT         | SU 61003144                    | - 26                                         | 1                                                                                           |
| 4 A A A A A A A A A A A A A A A A A A A                                                                                                    | 606032                                                                                                    | 1024 X/0 K                                                                                                    | 3004                                                                                                    | BIBUX                                                                                      | VIIIALAY      | 5.0410034W                     |                                              | •                                                                                           |
| 通型ag606023                                                                                                    | 606032                                                                                                    | 1025 K/O K                                                                                                    | 8264                                                                                                    | BILLY.                                                                                     | oritates like | CONTRACTO                      | 76                                           | 1                                                                                           |
| Alter 606023                                                                                                    | 606032                                                                                                    | 1024 K/O K                                                                                                    | 8264<br>32 E 9877                                                                                                    | 但如 <u>又</u>                                                                                | STILLAT       | HEREE                          | ス<br>一<br>立即羽开                               | I<br>BithRa                                                                                 |
| Altareosco<br>                                                                                                    | 606032                                                                                                    | 1024 K/O K                                                                                                    | 2014<br>22 <b>23</b> 9877                                                                                                    | 880x                                                                                       | RENGE .       | C HIRDER                       | <b>7</b><br>10 立即设开                          | E BRIAR                                                                                     |
| 4                                                                                                    | 606032                                                                                                    |                                                                                                    | 2014                                                                                                    |                                                                                            | REAL P        | Micorietz                      | <b>70</b><br>立即说开                            | ERITAL                                                                                      |
|                                                                                                    | 606032                                                                                                    | 1024 K/O K<br>新建築校 () (C) 取消後                                                                                                    | 1034<br>2 1 (877-                                                                                                    |                                                                                            |               | ETHIONY<br>E HINKE             | 大<br>(1) (1) (1) (1) (1) (1) (1) (1) (1) (1) | 1<br>D8983                                                                                  |
| AZA406001                                                                                                    | 606032                                                                                                    | 1024 K/O K                                                                                                    | 3254<br>32 (1) (877-                                                                                                    | 997<br>98                                                                                  |               |                                | 大<br>日 立即初月                                  | 1<br>B8983<br>NSG 5                                                                         |
| ASA-606023                                                                                                    | 606032                                                                                                    |                                                                                                    | 1034<br>22 (1) (477-<br>1033                                                                                                    |                                                                                            |               | TTEINOTW                       | x<br>TRAC                                    | 1                                                                                           |
| 構築。#06623<br>・<br>・<br>・<br>・<br>・<br>・<br>・<br>・<br>・<br>・<br>・<br>・<br>・                                                                                                    | 606032<br>E3<br>M                                                                                                    |                                                                                                    | 1254<br>22 12 (8-77-<br>14263                                                                                                    |                                                                                            |               |                                | <b>大</b><br>10 立即為开                          | 1<br>1<br>1<br>1<br>1<br>1<br>1<br>1<br>1<br>1<br>1<br>1<br>1<br>1<br>1<br>1<br>1<br>1<br>1 |
| 1944506023                                                                                                    | 606032                                                                                                    | 1024 X/O X<br>新建模型 《 取消分子                                                                                                    | 8284<br>12 12 14 14 14<br>18263<br>CLF                                                                                                    |                                                                                            |               |                                | 大<br>10 立即表开                                 | 1<br>B8583                                                                                  |
| 利望4g06023<br>・<br>・<br>単<br>・<br>・<br>・<br>・<br>・<br>・<br>・<br>・<br>・<br>・<br>・<br>・<br>・                                                                                                    | 606032                                                                                                    | 1024 K/0 K                                                                                                    | 2014<br>22 (2) (247)<br>10053<br>(CI7                                                                                                    |                                                                                            |               | 2741009W                       | <b>又</b><br>101 立即祝兵                         | 1<br>1<br>1989-83                                                                           |
| ・<br>・<br>・<br>・<br>・<br>・<br>・<br>・<br>・<br>・<br>・<br>・<br>・<br>・                                                                                                    | 606032<br>(*<br>00<br>8 <b>v</b> ktys                                                                                                    | 1024 K/0 K                                                                                                    | 2014<br>22 23 3977-<br>1053<br>CLF<br>30                                                                                                    |                                                                                            |               | 274100944<br>28 #89488()<br>25 | <b>元</b><br>回 立部码开                           | 1<br>Bena:                                                                                  |
|                                                                                                    | 606032<br>6<br>6<br>7<br>8<br>8<br>7<br>8<br>7<br>8<br>7<br>8<br>7<br>8<br>7<br>8<br>7<br>8<br>7<br>8<br>7                                                                                                    | 1024 K/0 K<br>新述组织<br>() 取用約<br>() 取用約<br>() 可用的)() () 可用的)() () 可用的)() () 可用的)() () 可用的)() () 可用的)() () 可用的)() () 可用的)() () () () () () () () () () () () ()                                                                                                    | 22 2 3477                                                                                                    |                                                                                            |               | 274100944<br>28 #66-083        | ж<br>ID 1084                                 | 1<br>1<br>1<br>1<br>1<br>1<br>1<br>1<br>1<br>1<br>1<br>1<br>1<br>1<br>1<br>1<br>1<br>1<br>1 |
| <ul> <li>(1) (1) (1) (1) (1) (1) (1) (1) (1) (1)</li></ul>                                                                                                    | 606032<br>R<br>8<br>9<br>9<br>9<br>9<br>9<br>9<br>9<br>9<br>9<br>9<br>9<br>9<br>9<br>9<br>9<br>9<br>9<br>9                                                                                                    | 1024 K/0 K<br>新建煤田<br>(1024 K/0 K<br>取消経<br>取消経<br>取消経<br>和<br>和<br>単<br>作<br>志須<br>一<br>、<br>、<br>、<br>、<br>、<br>、<br>、<br>、<br>、<br>、<br>、<br>、<br>、                                                                                                    | 2234<br>22 23 6977<br>20 27<br>20 27<br>30<br>57110                                                                                                    | (14)<br>(14)<br>(14)<br>(14)<br>(14)<br>(14)<br>(14)<br>(14)                               |               | 2741009W                       |                                              | 1<br>100 0008                                                                               |
| 12380年428日<br>12380年42日<br>1338日<br>1338日<br>13<br>818日<br>13<br>818日<br>13<br>818日<br>13<br>818日<br>13<br>818日<br>13<br>818日<br>13<br>818日<br>13<br>818日<br>13<br>818日<br>13<br>818日<br>13<br>818日<br>13<br>818日<br>13<br>818<br>11<br>11<br>11<br>11<br>11<br>11<br>11<br>11<br>11<br>11<br>11<br>11 | 606022                                                                                                    | 1004 ¥20 K<br>1004 ¥20 K<br>第 第 第 第 第 第 第 第 第 1<br>1004 ¥20 K<br>1004 ¥20 K<br>1004 ¥2004 ¥20 K<br>1004 ¥20 K<br>10 | 2034<br>20 (1) (2) (2) (2)<br>20 (2)<br>20 (2) (2) (2)<br>20 (2) (2) (2) (2) (2) (2) (2) (2) (2) (2) |                                                                                            |               | 2741009W                       | <b>元</b><br>101 立司 禄月                        | RISE M                                                                                      |
| <ul> <li>(23805年間)</li> <li>(23805年間)</li> <li>(23855年間)</li> <li>(23855年間)</li> <li>(23855年間)</li> <li>(23855年間)</li> <li>(23855年間)</li> <li>(23855年間)</li> <li>(23855年間)</li> <li>(23855年間)</li> </ul>                                                                                                    | 606032                                                                                                    | <ol> <li>2.01% 2001</li> <li>2.01% 2001</li> <li>2.01% 2001<td>8254<br/>82 <b>H</b> 9877<br/>8263<br/>CEF<br/>30<br/>67118</td><td>989<br/>989<br/>1<br/>1<br/>1<br/>1<br/>1<br/>1<br/>1<br/>1<br/>1<br/>1<br/>1<br/>1<br/>1<br/>1<br/>1<br/>1</td><td></td><td>S.</td><td><b>7</b></td><td></td></li></ol>                                                                                                    | 8254<br>82 <b>H</b> 9877<br>8263<br>CEF<br>30<br>67118                                                                                                    | 989<br>989<br>1<br>1<br>1<br>1<br>1<br>1<br>1<br>1<br>1<br>1<br>1<br>1<br>1<br>1<br>1<br>1 |               | S.                             | <b>7</b>                                     |                                                                                             |
| <ul> <li>現象。#06823</li> <li>現状点</li> <li>現状点</li> <li>現状点</li> <li>現状点</li> <li>夏季(第二)</li> <li>夏季(第二)</li> <li></li></ul>                                                                                                    | 00002<br>(*<br>00<br>8 V Raps<br>8 V Raps<br>9 0005<br>8 V Raps<br>8 V Raps<br>9 0005<br>8 V Raps<br>9 0005<br>9 0005<br>1 0 00<br>1 0 00<br>1 0 0<br>1 0 0<br>1 0 0<br>1 0 0<br>1 0 0<br>1 0 0<br>1 0 0<br>1 0 0<br>1 0 0<br>1 0 0<br>1 0<br>1 | 1004 8/0 K<br>新建築部 《 取得給<br>一 取得法用<br>一 取得法用<br>一 取得法用<br>一 取得法用<br>一 取得法用<br>一 取得法用<br>一 取得法用<br>一 取得法用<br>一 取得法用<br>一 取得法用<br>一 取得法用<br>一 取得給<br>式<br>分解率<br>最大物率<br>音術結式<br>及                                                                                                    | 2034<br>22 11 19479<br>20 12 19479<br>20 19479<br>20 19479<br>2                                                                                                    | 800x<br>(20)<br>(20)<br>(20)<br>(20)<br>(20)<br>(20)<br>(20)<br>(20)                       |               | ETATIONA<br>HIRAR              | ж<br>• <u>та</u> ая                          | 1                                                                                           |

图4-8 MCS模板

点击图4-7【新建模板】: 然后按照如下的项目进行填写相应的配置信息

# 2.3.1基本设定:

【会议名称】: 在此输入所建会议的名称。在这里名称为"级联" 【E 164号】: 在此输入会议的标识号,必须为数字或\*, #。在这里号码位"2000" 【会议码率】: 在此输入该会议所采用的音视频码率(音频+视频);默认下为384Kbps。 【持续时间】: 如果没有勾选"手动结束",则设置的会议持续时间有效,输入"0小时0分钟"表示不限时 间;如果勾选"手动结束",则表示会议为人工结束的会议。 点击【更多选项】按钮,如界面4-8所示。

#### 2.3.2媒体选项:

【视频格式】:选择H263.其中缺省为MPEG4;

| 视频格式: | H261 💌                |
|-------|-----------------------|
| 分辨率:  | H261<br>MPEG2         |
| 最大帧率: | H263<br>H264<br>MPEG4 |

图4-9 主视频格式

【分辨率】:选择 CIF

【音频格式】:选择G711ALAW 等我司支持的格式,注意默认是MP3格式,我司不支持。

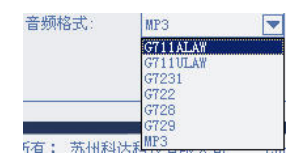

图4-10 主音频格式

点击图4-8媒体选项【更多选项】,如图4-11所示。

| 会议媒体信息                                              |                           |         |       |
|-----------------------------------------------------|---------------------------|---------|-------|
|                                                     |                           |         |       |
| 视频格式:                                               | H263 🔽                    |         |       |
| 分辨率:                                                | CIF                       | 最大帧率:   | 30 💌  |
| 音频格式:                                               | G711ULAW                  |         |       |
| 「辅格式 ———                                            |                           |         |       |
| 视频格式:                                               | 无                         |         |       |
| 分辨率:                                                |                           | 最大帧率:   |       |
| 音频格式:                                               | 无 🔽                       |         |       |
| 双硫格式       视频格式:       分辨率:       视频码率:       开启方式: | H239/H263+ ▼<br>XGA ▼<br> | ) 最大帧率: | 30 💌  |
| 混音延时:                                               | D 毫利                      | ;       |       |
| 视频质量:                                               | 速度优先                      |         |       |
| 语音激励敏感度                                             | 最敏感(5秒)                   |         |       |
| 发言人接收:                                              | 自己图像                      |         | 音频    |
|                                                     | Ĩ Ť                       | 旋       | 取消    |
|                                                     |                           | 图4-11   | 主音频格式 |

【视频格式】:在此选择双流的格式即选择第二路视频源的格式,包括同主视频、H263+、H239/H26 3+、H239/H263、H239/H264,默认下为H263+;**再此我们一定要选择"H239/H263+"代表遵循H239** 协议,且第二路视频源格式为H263+格式。

【分辨率】: 此分辨率为双流的分辨率,不同双流格式下的分辨率有CIF、2CIF、4CIF和VGA/SVGA/XGA。我们选择XGA

【开启方式】:选择双流的开启终端权限,包括发言人开启和任意终端开启方式两种。**在此我们选择** 任意终端开启,否则辅流发送会失败。

其他配置默认即可

#### 2.3.3配置终端 (科达终端KDV8010AA\_杭州和ME5000以终端名3000形式):

在图4-7界面的最右下角显示的是会议要邀请的终端列表。点击【配置终端】按钮来进行对邀请终端的 增加、删除操作,如图4-10所示。

【终端名称】:输入需要加入终端的E164号、IP地址或H323ID来邀请终端,会控会自动识别三种类型 格式,输入完后,点击【添加到列表】即可完成操作。**在终端名称填写ME5000将要召开会议的E164 号码和科达终端注册的号码,在此以"3000"和"6014"为例** 

【添加到地址簿】: 把终端信息添加到邀请列表的同时,添加到地址簿信息中,以方便用户下次从地址簿中调用。这样,在科达MCU的会议模板上调度了科达终端和MCU。

添加完成后点击【确定】即可完成操作。

| <ul> <li>eccl</li> </ul>                                | ★择 172,16.1.50                                                                                         |                                                                                                    | <b>•</b>                                                                                                    | 8 😤 1485                                                                                                    | 1           |                                                                                                    | -                                                                                 | 昭和 ?                                                                                    |                    |
|---------------------------------------------------------|----------------------------------------------------------------------------------------------------|----------------------------------------------------------------------------------------------------|----------------------------------------------------------------------------------------------------|----------------------------------------------------------------------------------------------------|-------------|----------------------------------------------------------------------------------------------------|-----------------------------------------------------------------------------------|-----------------------------------------------------------------------------------------|--------------------|
|                                                         | <ul> <li>• 20000</li> </ul>                                                                            |                                                                                                    |                                                                                                    |                                                                                                    | C           | 今日会议                                                                                                    |                                                                                   |                                                                                         | 会议物质               |
|                                                         | INVESTOR<br>RESIDENT<br>SUBTENT<br>Lest<br>RECENTION<br>A 204<br>SuB204<br>for interent<br>JeensongTRP | 05123445<br>0571236323<br>05712500050<br>80<br>05712500050<br>80<br>01010000<br>99999<br>123321<br>050 | 1024 8/0 E<br>1024 8/0 E<br>1024 8/0 E<br>768 8/0 E<br>512 8/0 E<br>512 8/0 E<br>1024 8/0 E<br>768 8/0 E<br>768 8/0 E<br>768 8/0 E | 12.08.06.05.75<br>12.05.05<br>12.05.3<br>12.05.3<br>12.05.3<br>12.05.3<br>12.05.4<br>12.05.4<br>12.05.4<br>12.05.4<br>12.05.4<br>12.05.4<br>12.05.4<br>12.05.4<br>12.05.4<br>12.05.4<br>12.05.4<br>12.05.4<br>12.05.5<br>12.05.5<br>12.0 | BBBBBBBBBBB | GTIIALAY<br>GTIIALAY<br>GTIIALAY<br>GTIIALAY<br>GTIIALAY<br>GTIIALAY<br>GTIIALAY<br>GTIIALAY<br>GTIIALAY<br>GTIIALAY | 并<br>手<br>手<br>市<br>动<br>动<br>动<br>动<br>动<br>动<br>动<br>动<br>动<br>动<br>动<br>动<br>动 | S SHARE SHERE                                                                           | 11 2 4 0 0 2 2 5 2 |
| 料研名称: [2]<br>料研名称: [2]<br>料研究: 2<br>り形式の<br>の14<br>3000 | 00<br>  別名用数  <br>1164 号<br>1164 号                                                                     | 14<br>- 34<br>- 35<br>- 30<br>- 30<br>- 30                                                             | 10.3000時<br>1000月時12月18<br>4 号 1 17 Het<br>3<br>00                                                                                 | li toccorta<br>Mikika<br>L                                                                                                    |             | GTITULAN<br>GTITULAN<br>GTITULAN<br>GTITULAN<br>GTITULAN<br>GTITULAN<br>GTITULAN                                     | 平均均差束<br>平均均差束<br>平均均差束<br>平均均差束<br>平均均差束<br>平均均差束<br>2个时100分钟                    | 九元元元元元元<br>元<br>元<br>元<br>元<br>元<br>元<br>元<br>元<br>元<br>元<br>元<br>元<br>元<br>元<br>元<br>元 | - 1995 F           |
|                                                         |                                                                                                    |                                                                                                    |                                                                                                    | BP#<br>R: R:A                                                                                                    | -           |                                                                                                    | : 2                                                                               |                                                                                         | 約3次型<br>約3次型       |

图4-12 受邀请终端配置

然后选择【保存模板】

【立即召开】:在图4-8上点击该按钮,在模板列表中选中该模板,点击【立即召开】按钮,可按此模板召开对应即时会议。

# 2.4 H3C级联会议的建立

进入ME5000,【资源管理】à【终端管理】à【添加终端】将科达MCU添加为终端,**注意E.164别名与** 科达MCU会议模板中会议的E164号码相对应。

| 8改终端 |           |             |   |    |      |
|------|-----------|-------------|---|----|------|
|      | 名称:       | 科达MCV       |   |    |      |
|      | IP:       | 172.16.60.1 |   |    |      |
|      | E. 164别名: | 2000        |   |    |      |
|      | 终端类型:     | 普通终端        | ~ |    |      |
|      | 线路带宽:     | 无限制         | ~ |    |      |
|      |           |             |   | 保ィ | 字 取消 |

图4-13 终端操作

进入ME5000, 【会议管理】à【会议列表】à【创建会议】建立以E.164别名位"3000"的级联会议,将" 科达MCU"和"MG6060"终端加入会议中,点击下一步。

| MCURE                                                                                                    | 基本信息                                                                                                    |                                                                          |               | 印刷设置                     |                       |       |
|----------------------------------------------------------------------------------------------------|----------------------------------------------------------------------------------------------------|--------------------------------------------------------------------------|---------------|--------------------------|-----------------------|-------|
| 阿口设置                                                                                                    | 会议名称:                                                                                                    | (200)                                                                    |               | 级联模式                     | #17.00                | *     |
| 置乐曲路 型                                                                                                    | E. 164别名:                                                                                                    | 3000                                                                     | • )           |                          | - Andrewski -         |       |
| 串口设置                                                                                                    | 会议控制者:                                                                                                    | admin                                                                    | × .           |                          |                       |       |
| 图 NAT设置                                                                                                    | 开始时间:                                                                                                    | 2007-08-23 . 09:1                                                        | 4. (00424:MB) |                          |                       |       |
| 同守设置                                                                                                    | 会议时长                                                                                                    | 60                                                                       | *(分钟)         | I 1049 8:                | [                     |       |
| 联机备份                                                                                                    | 搬送                                                                                                    |                                                                          | 0             | 地区现金03                   | NUM:                  |       |
| 软件升级                                                                                                    |                                                                                                    |                                                                          | -             | 0.000000000              | 677                   |       |
| 日志                                                                                                    |                                                                                                    |                                                                          |               |                          |                       |       |
| 田 🛄 帙号管理                                                                                                    |                                                                                                    |                                                                          | 1000          |                          |                       | - 新秋  |
| = II 2422                                                                                                    |                                                                                                    |                                                                          | 2             |                          |                       | 1.000 |
| 與兩官理                                                                                                    |                                                                                                    |                                                                          |               | -                        |                       |       |
| And and it is all also will                                                                                               |                                                                                                    |                                                                          |               |                          |                       |       |
| 組織地址管理                                                                                                    |                                                                                                    |                                                                          |               |                          |                       |       |
| 組織地址管理<br>SP模式会议资源                                                                                                    | 17.08                                                                                                    |                                                                          |               |                          |                       |       |
| 組織地址管理<br>SP模式合议资理<br>■ □ 配置管理<br>■ □ 1 配置管理                                                                              | 100<br>(100)                                                                                                    |                                                                          |               | Fields                   |                       |       |
| <ul> <li>(請請地址管理<br/>SP模式会议资理</li> <li>○ 配置管理</li> <li>○ 配置管理</li> <li>○ 回 会议管理</li> </ul>                                | 終期<br>供选择终端                                                                                                    |                                                                          |               | 已选择终                     | <b>10</b>             |       |
| 編編地は客理<br>SP頃式会议研想<br>■ □□ 配置管理<br>目□□ 会议管理<br>台融会议<br>研究部本                                                               | <b>终期</b><br>供选择终端<br>[VG1041TE<br>EP302_1                                                                                                    | EL.                                                                      | -             | 已选择终<br>科达MC<br>MG6066   | <b>M</b> :<br>U<br>0  |       |
| <ul> <li>(調測は18型</li> <li>SP項式会议構建</li> <li>B</li> <li>B</li> <li>C</li> <li>会议管理</li> <li>合议管理</li> <li>(現収列表</li> </ul> | 供选择終端<br>VG1041TE<br>EP302_1<br>EP302_2                                                                                                    | EL                                                                       | • »»          | 已选择终<br>料达MC<br>MG6066   | 2046:<br>U<br>O       |       |
| () 通知社社管理<br>SP() 第二合の研想<br>日 □ 合理管理<br>合理合心<br>確認列表<br>合の列表<br>日 □ 子のかっ                                                  | 株式<br>株式<br>保護<br>保護<br>保護<br>保<br>総<br>保<br>総<br>保<br>総<br>保<br>総<br>保<br>総<br>保<br>総<br>保<br>総<br>保<br>総<br>保<br>総<br>編<br>総<br>保<br>総<br>編<br>総<br>編<br>に<br>や<br>高<br>に<br>日<br>202_1<br>日<br>こ<br>日<br>こ<br>202<br>二<br>1<br>EP302_1<br>EP302_2<br>に<br>日<br>202<br>202<br>202<br>202<br>202<br>202<br>202 | :<br>L                                                                   |               | 已选择将<br>[ #4达MC<br>      | <b>104</b><br>U<br>D  |       |
| <ul> <li>(1) (1) (1) (1) (1) (1) (1) (1) (1) (1)</li></ul>                                                                | 供选择終編<br>VG1041TE<br>EP302_1<br>EP302_2<br>杭州Topho<br>杭州Mo60                                                                                                    | EL<br>99W<br>60_3<br>60_2                                                |               | 已选择将<br>料达MC<br>」 MG6060 | <b>ANG:</b><br>U<br>D |       |
| (福祉地大学<br>SP(成大会の供用<br>) □ 記述文学<br>合成文学<br>名称合文<br>現成列表<br>会文教学<br>書 □ 帮助中心                                               | 供选择终端<br>VG1041TE<br>EP302_1<br>EP302_2<br>杭州Top60<br>杭州M660<br>杭州M660                                                                                                    | sw<br>60_3<br>60_2<br>60_1                                               | × ×           | 已选择终<br>料达MC<br>」<br>」   | <b>NA:</b><br>U<br>O  |       |
| <ul> <li>(1) (1) (1) (1) (1) (1) (1) (1) (1) (1)</li></ul>                                                                | 供选择软编                                                                                                    | :<br>:L<br>:<br>:<br>:<br>:<br>:<br>:<br>:<br>:<br>:<br>:<br>:<br>:<br>: | × >>>         | 已选择将                     | 9 <b>06</b><br>0      |       |

图4-14 创建级联会议操作

| 基本设置         |                     | 于杨议道   |           |          |
|--------------|---------------------|--------|-----------|----------|
| 会议模式:        | 导演模式                | 文字大小   | <u></u> Δ | -        |
| 会议主场:        | 无 👱                 | 字幕位置   | 下部        | -        |
| 显示模式:        | 4群 💽                | 字体颜色:  | 白色        | -        |
| 呼叫带宽:        | (768                | 播放形式:  | 运动        | <u> </u> |
| 第二路视频带宽:     | 384                 | 播放速度:  | 快速        | •        |
| 第一路视频编码:     | H.263               | 循环次数:  | 9999      | •        |
| 第二路视频编码:     | H.263 💌             | 播放时间:  | 1分钟       | 1        |
| 較率:          | 自动                  |        |           |          |
| 第一路视频格式:     | CIF                 | 混速设置   |           |          |
| 第二路视频格式:     | (VGA )•             | 混动     | ≝:  不支持   | •        |
| 第二路重新编码:     | 否<br>               | 混逐而带)  | WA 1536   | T.       |
| Н. 239:      | (支持) 💌              | 程速(乐带) | 832       | *        |
| 音频编码:        | 6.711U              |        |           |          |
| 音频优先:        | 是 💌                 | SF模式面  | indin     |          |
| 轮巡间隔:        | 108                 | 边框设置:  | 上〇一下〇一左〇  | 「右〇」     |
| 被广播者观着:      | 自己 <u> -</u> 58     |        |           |          |
| 离线重呼:        | 关闭 💌                |        |           |          |
| 自动开启广播者表克风:  | 중 💌                 |        |           |          |
| 仅主场观看多分屏:    | 좀 💌                 |        |           |          |
| 结束提示时间(第一次): | 无 💌                 |        |           |          |
| 结束提示时间(第二次): | 无 💌                 |        |           |          |
|              | ☞ 默认开启扬声器 ☞ 默认开启麦克凤 |        |           |          |

图4-15 创建级联会议操作

注意:

【第二路视频带宽】一定为64的整数倍。 【在第二路视频格式】选择VGA。 【H239】选择支持

在ME5000调度的会议中,科达MCU以终端的形式展现在会议中。

| ■主场□广播器<br>开始会议     | 操《主场观着 1<br>结束会议        | 家語发      | 王君 <sup>84</sup> 8<br>王君 <sup>8</sup> 4<br>王盛祥8 | BCC受控者8<br>:线   输/ | 「FECC控制<br>子幕   E | 者 〇 申请2<br>日志 | 此言 22音频终 | <b>动<sup>一型</sup>进</b> 语经动 | 止战 如强制的 | 湖南线 🔝       |
|---------------------|-------------------------|----------|-------------------------------------------------|--------------------|-------------------|---------------|----------|----------------------------|---------|-------------|
| 开启全部麦克              | [J] 关闭3                 | 部表克贝     |                                                 | 开启全部扬              | #器                | 关闭全部          | 扬声器      | 用助主场和回                     | 息动广     | <b>新</b> 轮进 |
| 共计:27在线:0.1         | 新 <u>朝(</u> (2)         | _        | 1.11                                            | C7.88 68           |                   |               |          |                            |         |             |
| 營獻联                 | <b>二</b> 多分屏            |          | CA                                              | Co line and        |                   |               |          |                            |         |             |
| 警叔政<br>终端           | <b>一多分解</b><br>带宽       | 麦克风      | あ声器                                             | 禁止轮避               | 广播图像              | 主场观着          | FECC控制者  | FECC受控者                    | 双流发送者   | 操作          |
| 警護政<br>発編<br>105050 | 多分昇<br>帯宽<br>5011) 0Kbp | 東京风<br>道 | 「日本語                                            | 禁止轮湖<br>↓          | 广播图像              | 主场观看          | FECC控制者  | FECC受控着                    | 双流发送者   | 18:11:<br>0 |

### 图4-16 会议控制界面

此时,在科达MCU上的会议列表中,双击会议"级联"进入【模拟会场】界面,发现"级联"会议以终端的 形式出现在会议控制界面上,至此,级联会议配置完毕

| 100 Col 17 May 4000 A |      | 8       | <b>广会议信息——</b>  |                |
|-----------------------|------|---------|-----------------|----------------|
|                       | C    |         | 会议列表            | (210) <b>T</b> |
|                       | [主席] | (发言)    | 会议码率:           | 768K/0K        |
|                       |      | 0014    | 转调信息——          |                |
|                       | 0    | <u></u> | 别名类型:           | 具磷粉名 🔽         |
|                       | 6014 | 62104   | 终端别名:           |                |
|                       |      |         | 呼叫方式。           |                |
|                       |      |         | 平均发送码室          |                |
|                       |      |         | 平均接收码率          |                |
|                       |      |         | 音频源:            |                |
|                       |      |         | 视频谱             |                |
|                       |      |         | 终端状态            |                |
|                       |      |         | 口静音             | 口校會            |
|                       |      |         | 新出音量:           | 0              |
|                       |      |         | (注意在2011) 输入音量: | 0              |

图4-17 模拟会议界面

注意:

一定要把终端6014拖到发言栏中,否则由于不发送视频流导致级联失败。

#### 2.5 辅流的发送

#### 2.5.1KDV8010A发送辅流

在科达终端控制台上,点击终端控制台上方的【双流】按钮,弹出如图4-18所示的界面,终端必须在 会议中才能发起双流。双流模式我们一般采用终端VGA输入源。

#### 注意:要在ME5000上的辅流发送者选择为KDV8010A,并且保证VGA辅流源是1024×768分辨率。

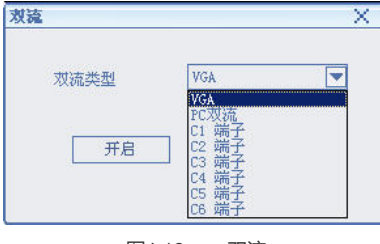

图4-18 双流

【终端VGA输入源】: 该方式将终端的VGA输入作为第二路输入。 我司接收KDV8010A辅流一般通过第二台显示器显示。

2.5.2 MG6060发送辅流

MG6060发送辅流的过程略。

说明:科达终端接收双流的显示方式分:单屏双显、双屏双显两种。"单屏双显"通过大小画面播放两路 码流;"双屏双显"需要另外一台显示设备来播放第二路码流,如下所示:

在设备设置项中点击【用户配置】, 如图4-19所示

| 显示模式     単屏双显     ● 台标类型     自动     ▼       VGA 显示     本地     ▼     台标位置     左上     ▼       ● 显示会议时间     □ 自动画中画     ● 允许远遥       ● 显示系统时间     ● 显示状态     □ 发送静态图片 |
|----------------------------------------------------------------------------------------------------|
| <ul> <li>☑ 显示会议时间</li> <li>□ 自动画中画</li> <li>☑ 显示系统时间</li> <li>☑ 显示状态</li> <li>□ 发送静态图片</li> </ul>                                                                  |
|                                                                                                    |

图4-19 用户配置

【显示模式】: 设置终端接收双流时是单屏双显还是双屏双显模式。单屏双显即以画中画形式显示, 双屏双显显示第二路码流时必须接第二台显示器。

# 3 不注册GK时, 创建会议

创建会议的方法与注册GK时配置是基本一样的,但需要注意的有两个方面:

一、所有的终端和MCU都不能使用GK

二、在科达添加终端时,填写IP地址。

四、 配置关键点:

在使用GK的时候,一定要注意两端会议中添加MCU作终端时,MCU终端E164别名分别对应各自MCU 召开级联会议使用的E164号。

两端会议的配置参数保持一至。

说明:大部分与友商的级联互通测试,都采用互相将对方MCU以终端的形式加入会议中的方法来实现

۰